## CAMS-策略服务器调试级别日志的打开和日志收集

| 在定位EAD组件的问题时,经常需要集策略服务器的调试日志,但在CAMS中没有提<br>供在页面中打开调试的方式。需要按照本案例中的步骤操作来收集策略服务器的日志                                                                                                    |
|----------------------------------------------------------------------------------------------------|
|                                                                                                    |
| 。                                                                                                    |
|                                                                                                    |
| 1、Cams安装日求的server/bin 日求下双击config.bat 抗处理义件。                                                                                                    |
| ■ 2-1 cansiserver/bin (18) × (18) × (18) |
|                                                                                                    |
| 「「「「「」」 Cashierrer bin 「」 目前 第二<br>文件兵 × <u>各集 - 大小</u> 「長型 修改日期 廉姓」                                                                                                    |
| 20 20 200 2011 A     2012 Construction (1) 2012 Construction (1) 2012 Constructi     |
| G 通 3.5 計量 (A:)     CMES/arrarCenter, era     S2 10 左周砲序 2009-2-6 15:17 A     S2 40 左周砲序 2009-2-6 15:17 A     TermEng 2017 2019-2-6 15:17 A                                                                                                    |
| 日 - ● 写時記金 ①)<br>日 - □ Install 完成: Finders 現況度文件 2007-07 16:17 A<br>□ Install 完成: Finders 現況度文件 2007-07 16:17 A<br>□ Install 完成: Finders 現況度文件 2007-07 16:17 A                                                                                                    |
| Constitution     Constitution     Constation     Constation     Constit     Constitution     Constitu    |
| B D certificate                                                                                                    |
| i celi<br>i î î î î î î                                                                                                    |
| 8 👝 700.5.0                                                                                                    |
| in interim                                                                                                    |
|                                                                                                    |
| Conf                                                                                                    |
| i stority<br>B o store                                                                                                    |
| E Concept                                                                                                    |
| B G Basstall<br>B G CARE: 10-M020001<br>B G cambadon                                                                                                    |
| B C Castal20210-vin.<br>B C Castal20210-vin                                                                                                    |
|                                                                                                    |
| (1) (1) (1) (1) (1) (1) (1) (1) (1) (1)                                                                                                    |
|                                                                                                    |
| 2、打开CAMS服务器配置向导,点击下一步                                                                                                    |
|                                                                                                    |
| Bircans Server Unit Cansterver config                                                                                                    |
| Busing CARSEEN/ER, INORE: D: Volans Saervery      Dising CARSEEN/ER, INORE: D: Volans Saervery      Dising CARSEEN/ER, INORE: D: Volans Saervery      Reference of the Carseen Saervery      Reference of the Carseen Saervery      Reference of the Ca  |
|                                                                                                    |
|                                                                                                    |
| ● CAUS 服装用配置作業 送<br>二次時時間 CAUS 服装用配置を算                                                                                                    |
| ▶ 記載哲學時代3月受空时 Case 服务器中包含的各个组件进行起<br>量、包在省小型等用式。Case 服务器体行品。或包括省等用语                                                                                                    |
| 1000% 1000% 100% 100%                                                                                                    |
| 通信者必要形式的研究者: 常知時時時間                                                                                                    |
| F 是他对这人的年轻重要面                                                                                                    |
| <b>教授</b> 政,通点主"下一步"。                                                                                                    |
|                                                                                                    |
|                                                                                                    |
| RATE RATE                                                                                                    |
|                                                                                                    |
| R COMES 10-R021001                                                                                                    |
| ConstANDQ10-via     ConstANDQ10-via     ConstANDQ10-via     ConstANDQ10-via                                                                                                    |
|                                                                                                    |
| (1) 手指 6 (1) 合 (1) 合 (1)   |

3、点击 高级配置 按钮

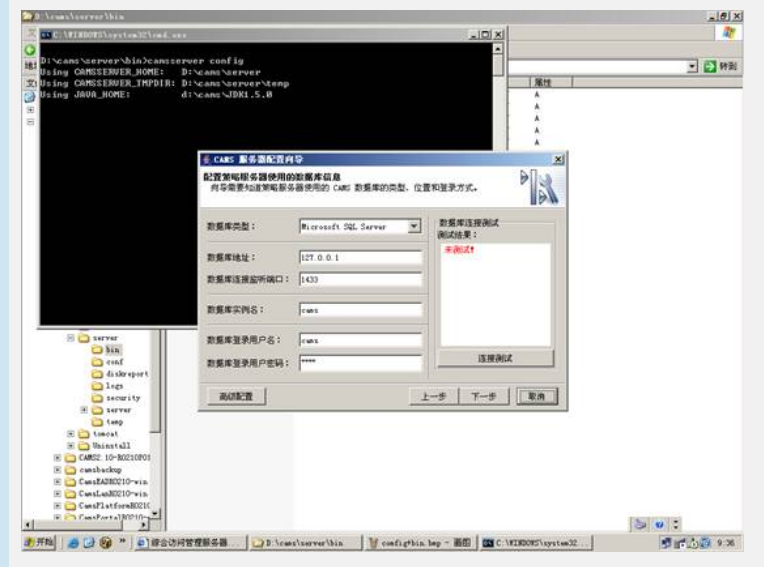

4、选择[策略服务器]分页,将 loglevel 改成 调试,注意:请先点击一下任意处,然后 再点击[应用],[确定]按钮。

| ans server bin cans | server confi                                                               | 9                        |                                                      |                           |
|---------------------|----------------------------------------------------------------------------|--------------------------|------------------------------------------------------|---------------------------|
| g CAMSSERVER_THPD   | 100 50 50 1 3                                                              | ñ                        |                                                      |                           |
| Using JAVA_HOME:    | 服务器 数据库法                                                                   | 證[定时服务]客户简管理代            | · [ ] [ ] [ ] [ ] [ ] [ ] [ ] [ ] [ ] [              |                           |
|                     | 策略服务器配置                                                                    |                          |                                                      |                           |
|                     | 基本信用                                                                       |                          |                                                      |                           |
|                     | 210 1011                                                                   | Palling Corner           |                                                      |                           |
|                     | SHE Falley Server<br>SHE Com No. com server and server SecurabilityGervice |                          |                                                      |                           |
|                     |                                                                            |                          |                                                      |                           |
|                     | LinterPort                                                                 | 9015                     | 信听第口,用于信听客户端常提代费的连接请求。                               |                           |
|                     |                                                                            | allow                    | <b>光洋除匹配&amp;+++の配置値以</b>                            | 以温号分隔的地址匹配列表,中央允许的客户端管理代表 |
|                     | deay                                                                       | 允许匹配allow配置值的            | 以逗号分隔的地址匹配列表, 中明禁止的客户确管理代表                           | tiste. ister              |
|                     | notifyPort                                                                 | 9013                     | 通知指令该听端口,用于该听来自于CARS的通知指令请求                          | t.                        |
|                     | notifyAllow                                                                | 允许除匹配datag配置值以           | 以還号分隔的地址匹配列表,申明允许发送通知指令的C                            | MES接起。 地址                 |
|                     | notifyDeny                                                                 | 此i平匹配allow配置值的           | 以這号分稱的地址匹配列表,申明某止发迅速短程令的C                            | utikit.                   |
|                     | acceptCount                                                                | 500                      | 请求认为长度。而未受楚的客户确请求被保存在此认为中                            | P . ELPOMOT               |
|                     | databazaLexo.                                                              | SAL Server JBR Resource  | 文工東略服务器使用的观景库贸易合称+                                   |                           |
|                     | dataincoding                                                               | are and to decore J      | 第二条第十次次用の子行調約合称。<br>完全筆的目光器のご本、第千台家自由整理研究後行です。       | 0.0                       |
|                     | Designer at any                                                            | CaRC-FAD-CREVER          | 安全常能和希望的这个时间,他们这样不能在这些的问题。                           | L. L.                     |
|                     | kerfass                                                                    | server and cana hild con | 安全部期間希望过行的发明。                                        |                           |
|                     | logiavel                                                                   | JRIZ 2                   | 记录安全策略服务器运行状况的日志规制。                                  |                           |
| E C SELAEL          | logfrefix                                                                  | 両ば                       | 添加到日志文件名称开始处的痕迹字符串。                                  | 8                         |
| Din logSuffix       |                                                                            | 12.8                     | 添加到日志文件名称结束处的后缀字符串。                                  |                           |
| 2445                | 0.55314760                                                                 | 首都                       | The second second second second second second second |                           |
| an starebort        |                                                                            | Res LA                   |                                                      |                           |
| Ares                | 提示: 谨从可选                                                                   | 推定律                      |                                                      |                           |
| a security          |                                                                            | 」就承自服务器配置                |                                                      |                           |
| tang                | ERAS                                                                       |                          | 87                                                   | 取用 反用                     |
| E Co Longal         |                                                                            |                          |                                                      |                           |
| H Co Vainatall      |                                                                            |                          |                                                      |                           |
| CAMS2 10-R0210P01   |                                                                            |                          |                                                      |                           |
| ansbackup           |                                                                            |                          |                                                      |                           |
|                     |                                                                            |                          |                                                      |                           |
| CansEA2H0210-via    |                                                                            |                          |                                                      |                           |
| CAMS2 10-80210801   |                                                                            |                          |                                                      |                           |

\_181× 
 状态
 日初

 二日初
 日初

 二日初
 日初

 千功
 千功

 二日初
 日初

 二日初
 日初

 二日初
 日初

 二日初
 日初

 二日初
 日初

 二日初
 日初

 二日初
 日初

 二日初
 日初

 二日初
 日初
 CARS Strategy Center 名称 のA1n Experience Lookup Service n Leper Gutaway Service 在为为党方 ○ 行信
 ○ 可称动序档
 ○ 可称动序档
 ○ 日本公共支援(1)
 ○ 日本公共支援(1)
 ○ 日本公共支援(1)
 ○ 日本公共支援(1)
 ○ 日本公共支援(1)
 ○ 日本公共支援(1)
 ○ 日本公共支援(1)
 ○ 日本公共支援(1)
 ○ 日本公共支援(1)
 ○ 日本公共支援(1)
 ○ 日本公共支援(1)
 ○ 日本公共支援(1)
 ○ 日本公共支援(1)
 ○ 日本公共支援(1)
 ○ 日本公共支援(1)
 ○ 日本公共支援(1)
 ○ 日本公共支援(1)
 ○ 日本公共支援(1)
 ○ 日本公共支援(1)
 ○ 日本公共支援(1)
 ○ 日本公共支援(1)
 ○ 日本公共支援(1)
 ○ 日本公共支援(1)
 ○ 日本公共支援(1)
 ○ 日本公共支援(1)
 ○ 日本公共支援(1)
 ○ 日本公共支援(1)
 ○ 日本公共支援(1)
 ○ 日本公共支援(1)
 ○ 日本公共支援(1)
 ○ 日本公共支援(1)
 ○ 日本公共支援(1)
 ○ 日本公共支援(1)
 ○ 日本公共支援(1)
 ○ 日本公共支援(1)
 ○ 日本公共支援(1)
 ○ 日本公共支援(1)
 ○ 日本公共支援(1)
 ○ 日本公共支援(1)
 ○ 日本公共支援(1)
 ○ 日本公共支援(1)
 ○ 日本公共支援(1)
 ○ 日本公共支援(1)
 ○ 日本公共支援(1)
 ○ 日本公共支援(1)
 ○ 日本公共支援(1)
 ○ 日本公共支援(1)
 ○ 日本公共支援(1)
 ○ 日本公共支援(1)
 ○ 日本公共支援(1)
 ○ 日本公共支援(1)
 ○ 日本公共支援(1)
 ○ 日本公共支援(1)
 ○ 日本公共支援(1)
 ○ 日本公共支援(1)
 ○ 日本公共支援(1)
 ○ 日本公共支援(1)
 ○ 日本公共支援(1)
 ○ 日本公共支援(1)
 ○ 日本公共支援(1)
 ○ 日本公共支援(1)
 ○ 日本公共支援(1)
 ○ 日本公共支援(1)
 ○ 日本公共支援(1)
 ○ 日本公共支援(1)
 ○ 日本公共支援(1)
 ○ 日本公共支援(1)
 ○ 日本公共支援(1)
 ○ 日本公共支援(1)
 ○ 日本公共支援(1)
 ○ 日本公共支援(1)
 ○ 日本公共支援(1)
 ○ 日本公共支援(1)
 ○ 日本公共支援(1)
 ○ 日本公共支援(1)
 ○ 日本公共支援(1)
 ○ 日本公共支援(1)
 ○ 日本公共支援(1)
 ○ 日本公共支援(1)
 tal Forward 
 ごおお
 日め

 ごお
 日か

 ごおお
 日か

 ごおお
 日か

 ごおお
 日か

 ごおお
 日か

 ごおお
 日か

 ごおお
 日か

 ごおお
 日か

 ごおお
 日か

 ごおお
 日か

 ごおお
 日か

 ごおお
 日か

 ごおお
 日か

 ごおお
 日か

 ごおお
 日か

 ごおお
 日か

 ごおお
 日か

 ごおお
 日か

 ごおお
 日か

 ごおお
 日か

 ごおお
 日か

 「おお
 日か

 「おお
 日か

 「おお
 日か

 「おお
 日か

 「おお
 日か

 「おお
 日か

 「おお
 日か

 「おお
 日か

 「おお
 日か

 「おお
 日か

 「おお
 日か

 「おお
 日か

 师止回 尼支管總援力力将启启协力收启尤启此启用本启提言 重新自动(2) 所有任务业 408F(2) 展性(1) 朝鮮 (1) ting Service icatism Support and SSL CON : ing is Eay Di 伊止井田田 本地計算机 上的服装 CME Strategy Cont 5 0 : 5 11 50 941 

5、重新启动 CAMS Strategy Server服务。

6、日志存放在: 安装目录的\server\logs\policyserver\_yyyy-mm-dd.log